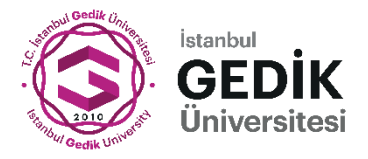

# Öğrenci Bilgi Sistemi İdari ve Akademik Modülüne E-Devlet ile Giriş Kılavuzu

Öğrenci Bilgi Sistemi (https://obs.gedik.edu.tr/oibs/) (obs.gedik.edu.tr/oibs/acd/) giriş için kullanıcı adı ve şifre ile giriş seçeneği kaldırılacak ve sadece E-Devlet iki aşamalı doğrulama ile giriş yapılabilecektir. Bu süreçte öncelikle E-Devlette telefon numaranızı doğrulamanız ve İki Aşamalı Giriş İşlemlerini aktif etmeniz gerekmektedir.

## E-Devlet Telefon Numarası Doğrulama

Bu süreçte öncelikle e-devlette telefon numaranızı doğrulamış olmanız gerekmektedir.

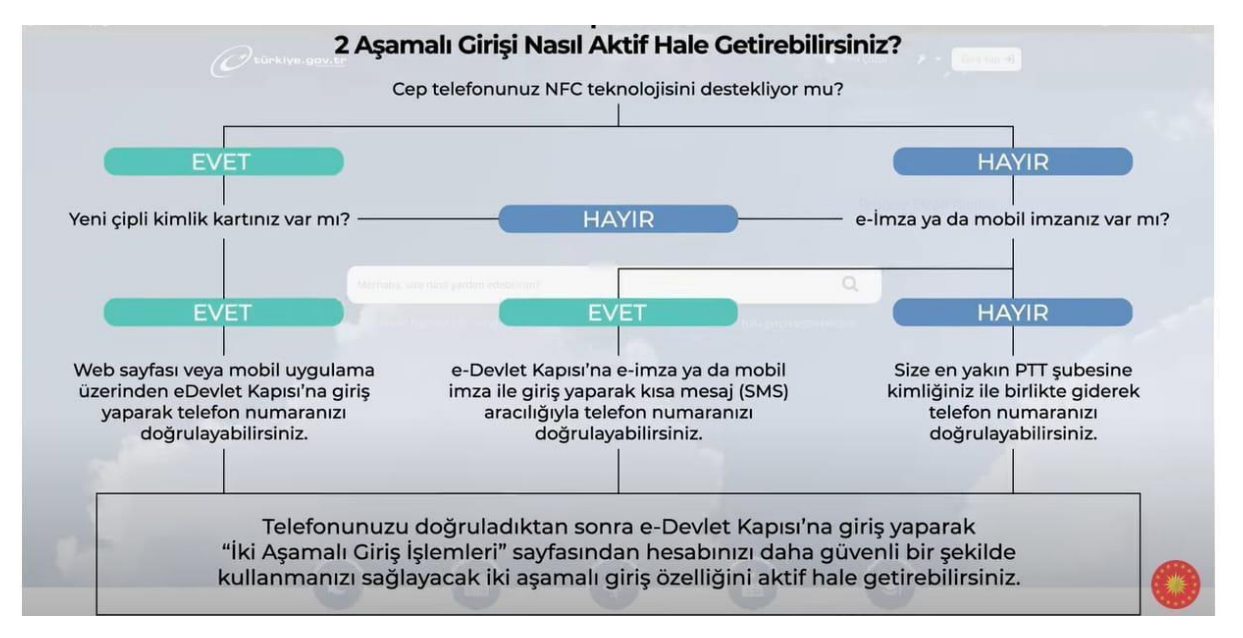

E-devlette telefon numaranızı aşağıdaki üç yöntemden biriyle doğrulayabilirsiniz. (Ayrıntılı bilgi için <u>TIKLAYINIZ</u>)

#### 1. NFC Teknolojisi Kullanılarak Doğrulama

NFC teknolojisine sahip bir cihaz ve yeni çipli kimlik kartına sahip olmanız durumunda "İletişim Seçeneklerim" sayfasında Kimlikle Telefon Numarası Doğrulama adımlarını takip ederek işleminizi tamamlayabilirsiniz.

İşlemi tamamlamak için kimlik bilgilerinizi girip akabinde çipli kimlik kartınızı cihazınızın arkasına dokundurarak NFC özelliğiyle kimlik bilgilerinizin doğrulanmasını sağlayabilirsiniz.

#### 2. e-İmza, Mobil İmza ve T.C. Kimlik Kartı ile Giriş Yaparak Doğrulama

T.C. Kimlik kartı ile girişe-Devlet Kapısı web uygulamasına e-imza, mobil imza veya T.C. kimlik kartı ile giriş yapmanız durumunda beyan edeceğiniz telefon numarasını sadece SMS ile doğrulayarak kimlikle doğrulanmış telefon numarası haline getirebilirsiniz.

e-Devlet Kapısı mobil uygulamasına mobil imza ile giriş yapmanız durumunda beyan edeceğiniz telefon numarasını sadece SMS ile doğrulayarak kimlikle doğrulanmış telefon numarası haline getirebilirsiniz.

#### 3. PTT'den Doğrulama

Kimliğinizle birlikte PTT şubelerine giderek beyan edeceğiniz telefon numarasını kimlikle doğrulanmış telefon numarası olarak tanımlayabilirsiniz.

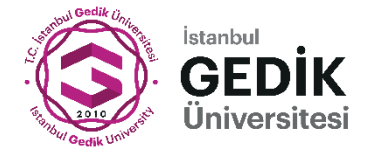

### E-Devlet İki Aşamalı Girişi Aktif Etme

E-devlet üzerinden telefon numaranızı doğruladıktan sonra İki Aşamalı Giriş İşlemleri aktif etmeniz gerekmektedir. (E-Devlet  $\rightarrow$  Kullanıcı Menüsü  $\rightarrow$  Güvenlik ve Ayarlar  $\rightarrow$  İki Aşamalı Giriş İşlemleri) (*Ekran Görüntüsü 1*) (E-Devlet İki Aşamalı Giriş Kılavuzu için <u>TIKLAYINIZ</u>)

Ekran Görüntüsü 1 E-Devlet İki Aşamalı Girişi Aktif Etme

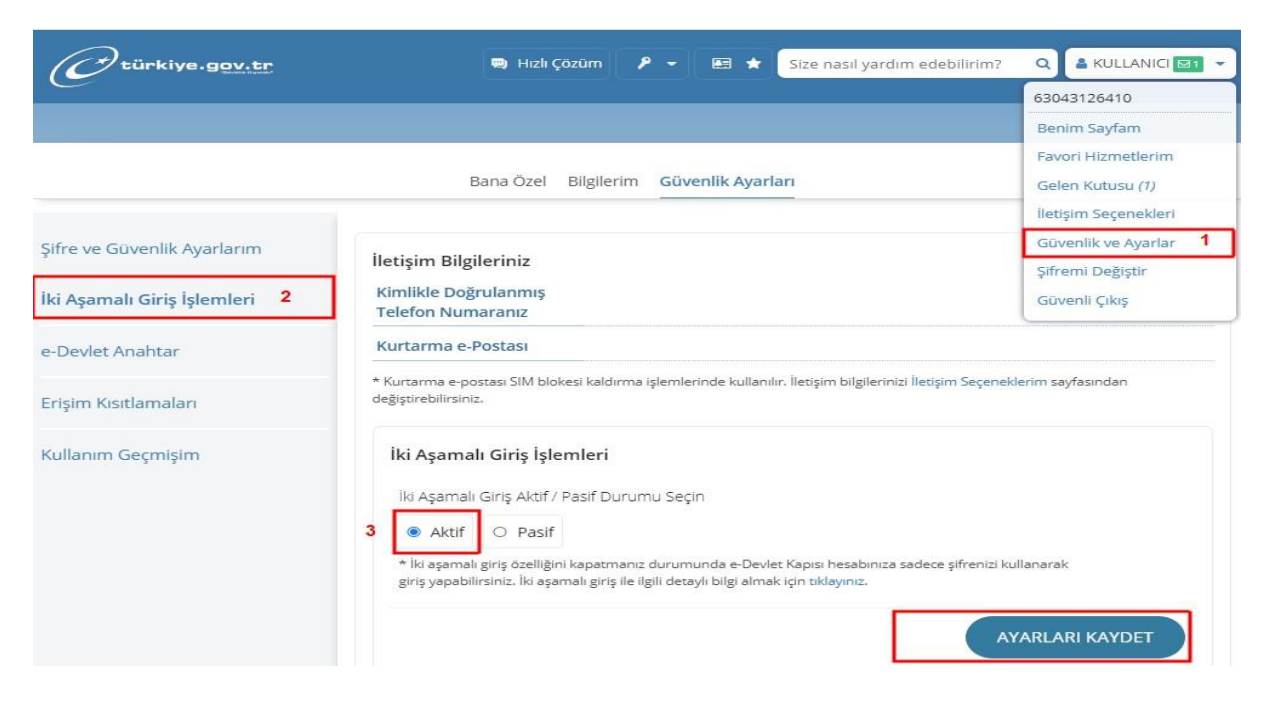

## Öğrenci Bilgi Sistemine E-devlet ile Giriş

Öğrenci Bilgi Sistemi giriş sayfasında "**E-Devlet ile Giriş**" seçeneğine tıklanır. T.C. Kimlik Numarası ve E-Devlet şifresi girilir. Telefona gelen bildirim onaylanır. Eğer SMS ile doğrulama yapılıyorsa, cep telefonunuza gelen kod ekrana girilir. Onay işlemi tamamlandıktan sonra Öğrenci Bilgi Sistemine giriş yapılmış olacaktır.

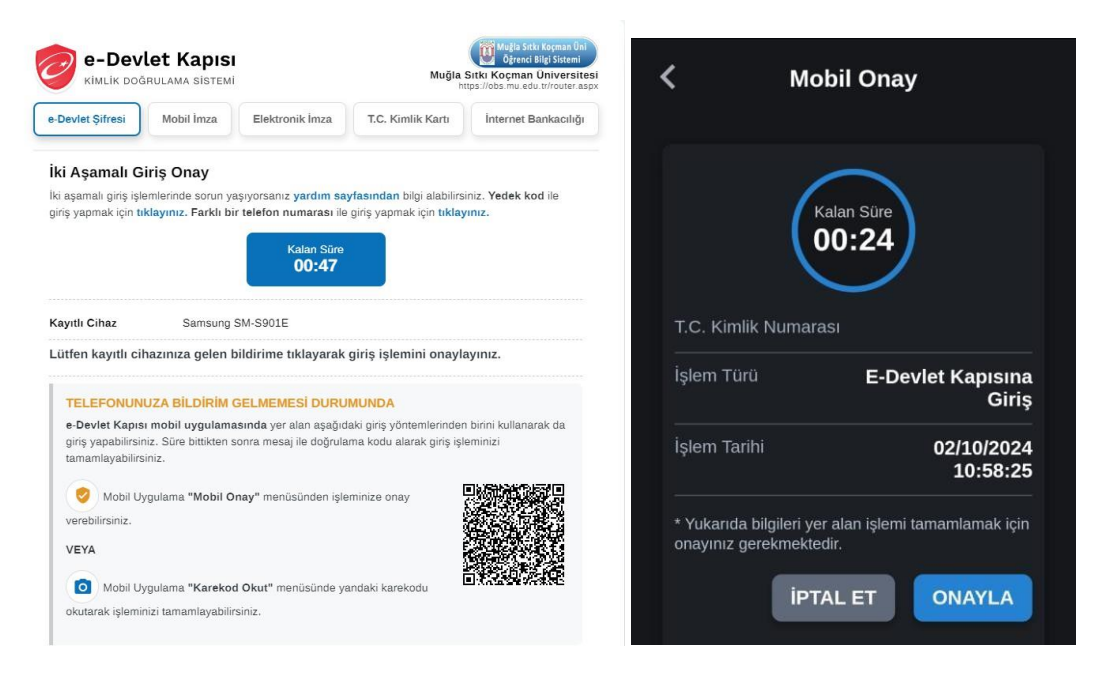